## Direct Certification

**School Nutrition Unit** 

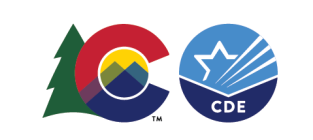

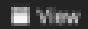

Leave

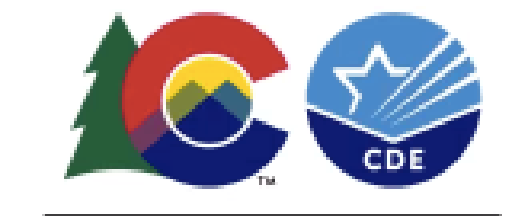

#### COLORADO

**Department of Education** 

#### **Zoom Information**

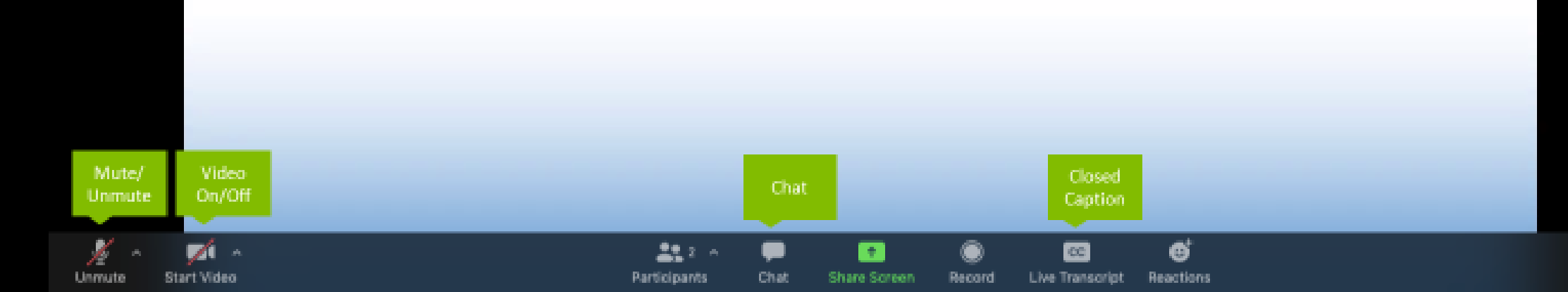

## **Conditions for Success**

Be present + engaged Participate in discussion Actively listen Mute your microphone when you're not talking Bring a positive attitude and be ready to share Be respectful, inclusive and open minded

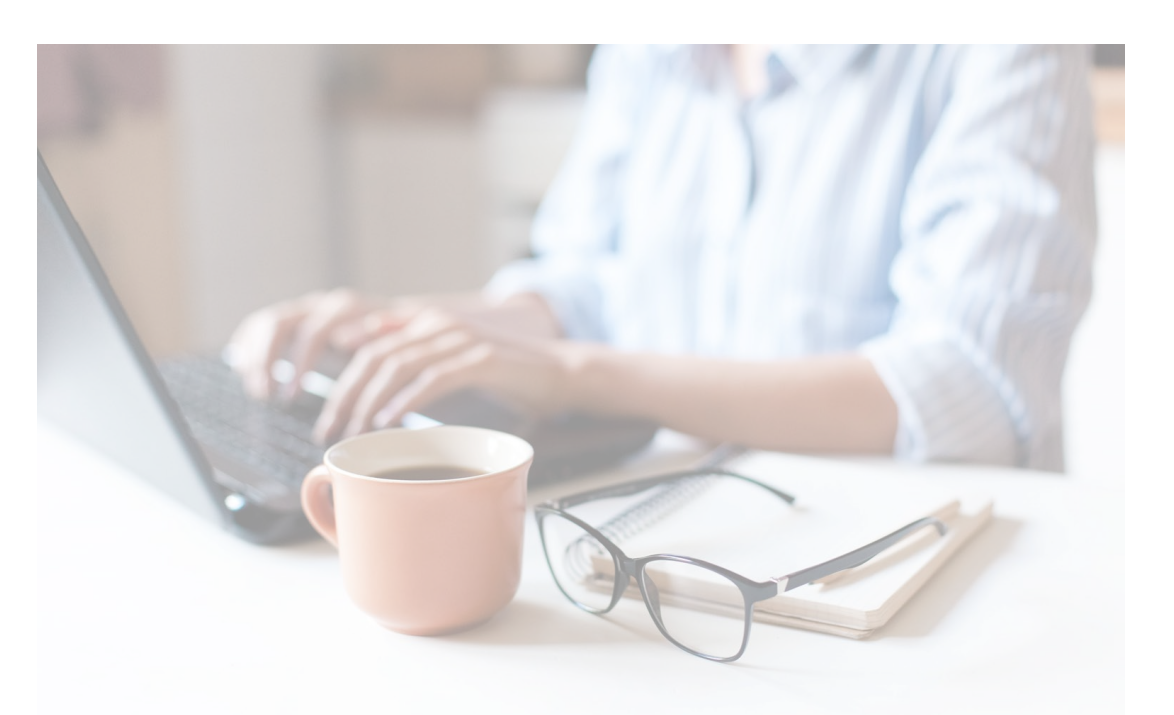

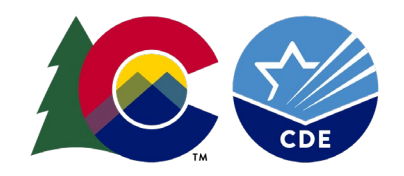

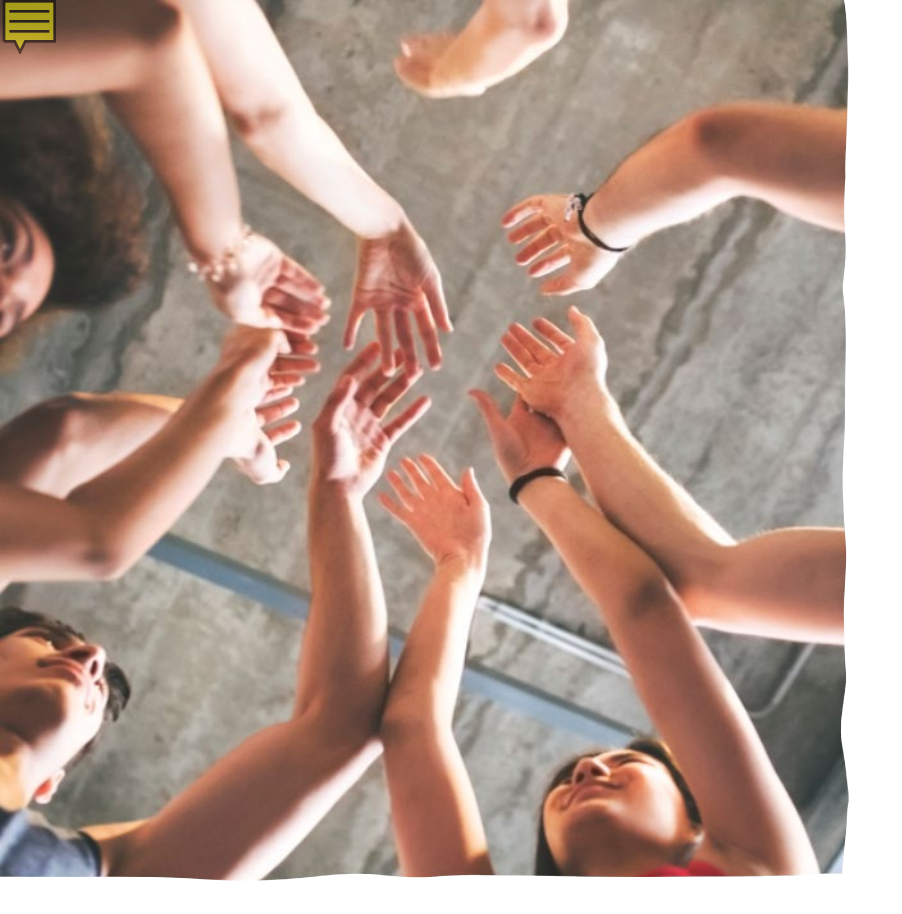

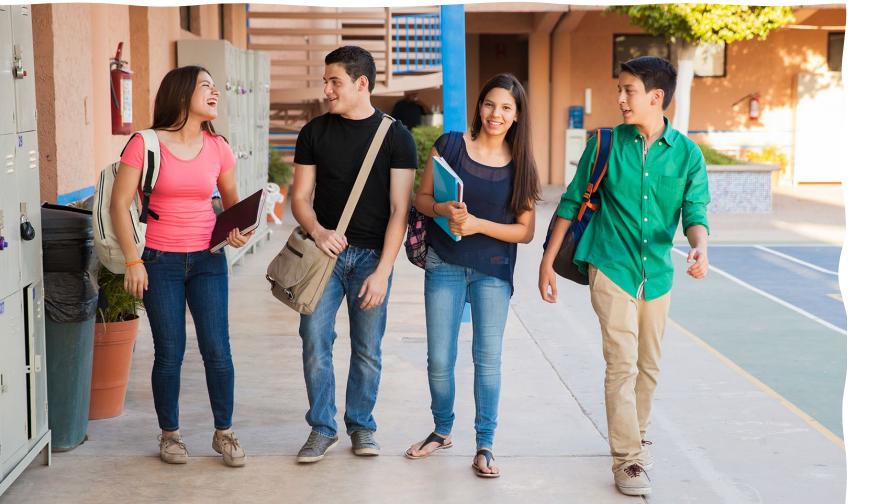

#### **CDE School Nutrition Unit Vision**

• Nourish young bodies and minds. End childhood hunger.

#### **CDE School Nutrition Unit Mission**

• We support the child nutrition community through innovation, training, and partnerships to ensure all youth have access to healthy meals.

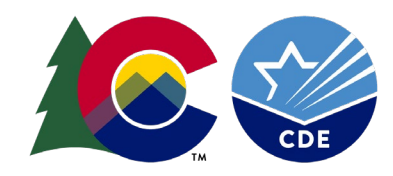

### Non-Discrimination Statement

In accordance with Federal civil rights law and U.S. Department of Agriculture (USDA) civil rights regulations and policies, the USDA, its Agencies, offices, and employees, and institutions participating in or administering USDA programs are prohibited from discriminating based on race, color, national origin, sex, disability, age, or reprisal or retaliation for prior civil rights activity in any program or activity conducted or funded by USDA. Persons with disabilities who require alternative means of communication for program information (e.g. Braille, large print, audiotape, American Sign Language, etc.), should contact the Agency (State or local) where they applied for benefits. Individuals who are deaf, hard of hearing or have speech disabilities may contact USDA through the Federal Relay Service at (800) 877-8339. Additionally, program information may be made available in languages other than English.

- To file a program complaint of discrimination, complete the <u>USDA Program Discrimination Complaint Form</u>, (AD-3027) found online at: <u>https://www.usda.gov/oascr/how-to-file-a-program-discrimination-complaint</u>, and at any USDA office, or write a letter addressed to USDA and provide in the letter all of the information requested in the form.
- To request a copy of the complaint form, call (866) 632-9992. Submit your completed form or letter to USDA by:
   (1) mail: U.S. Department of Agriculture Office of the Assistant Secretary for Civil Rights; 1400 Independence Avenue, SW Washington, D.C. 20250-9410;
- (2) fax: (202) 690-7442; or (3) email: program.intake@usda.gov.

This institution is an equal opportunity provider.

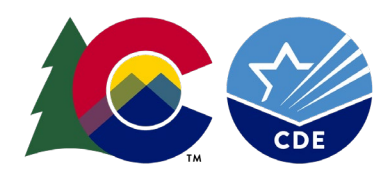

### Learning Objectives

By the end of this training, sponsors will be able to:

- Define the file requirements for the student enrollment file
- Understand the steps to successfully upload the student enrollment file
- Describe functionalities of additional possible matches and extended eligibility
- Explain the value of the export feature to obtain a full list of directly certified students

**Professional Standards** 

• 1 hour of training in professional standards learning code 3000 & 3120

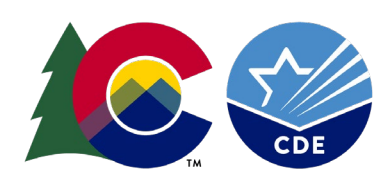

### What is Direct Certification?

A process to establish student eligibility for free or reduced meals using participant data from other meanstested programs, eliminating the need for an application

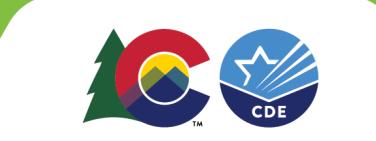

### **Benefits of Direct Certification**

Ē

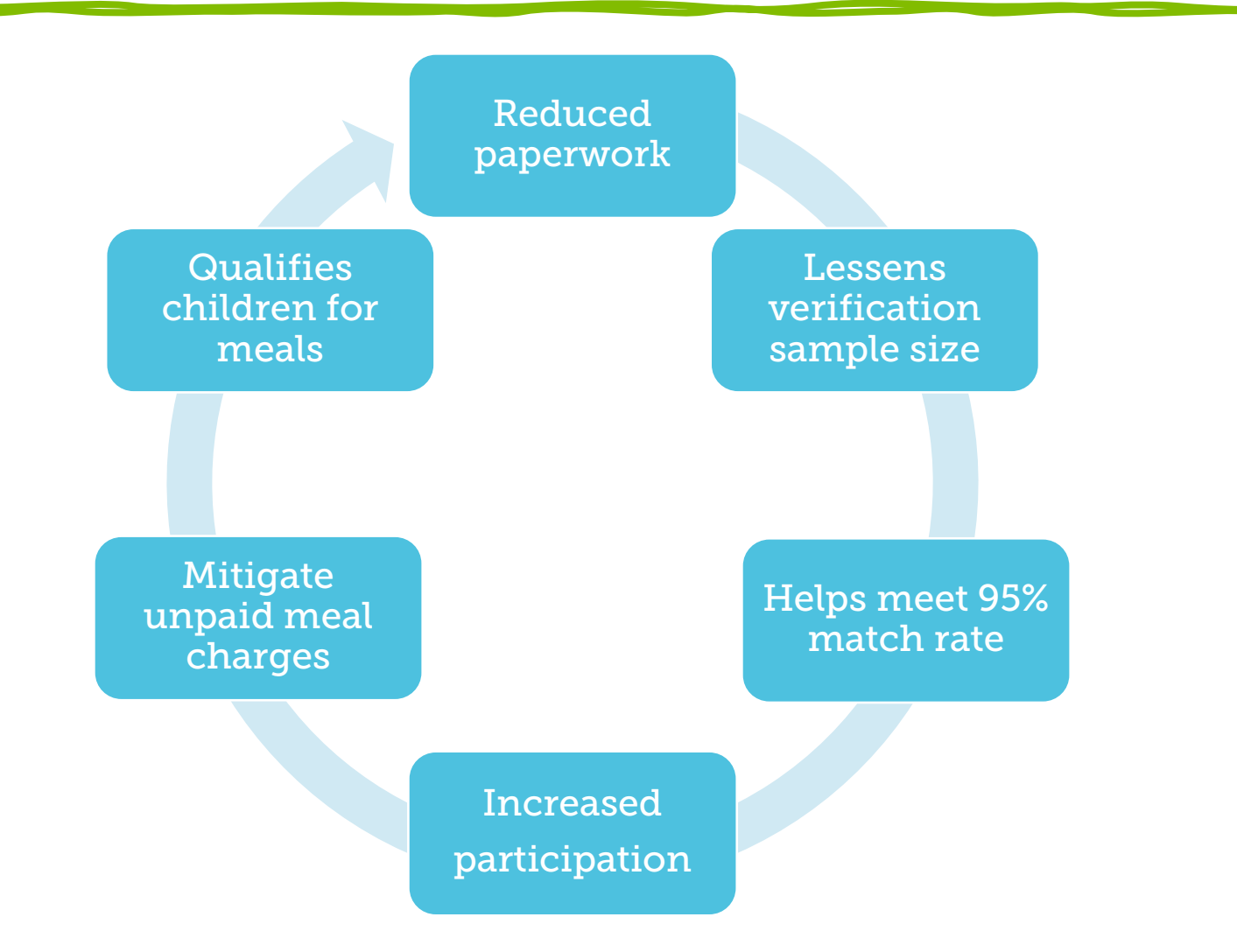

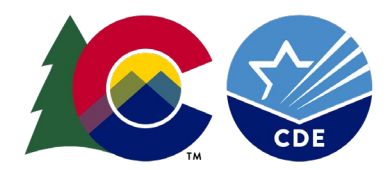

### Two Methods of Direct Certification

#### Direct Certification using the Portal

SNAP TANF Migrant Medicaid Direct Certification with liaison documentation

Homeless/McKinney Vento Migrant Foster Runaway Head Start Administrator applications

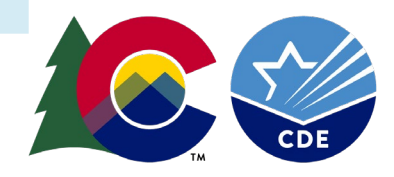

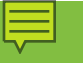

Lists from Liaisons

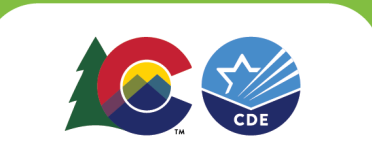

#### Foster Care •<u>Child Welfare Liaison</u> (CWEL)

Migrant Education Program (MEP) •<u>Regional Migrant</u> Liaison

McKinney- Vento Homeless Education

• <u>McKinney-Vento</u> <u>Liaison</u>

### The Direct Certification Portal

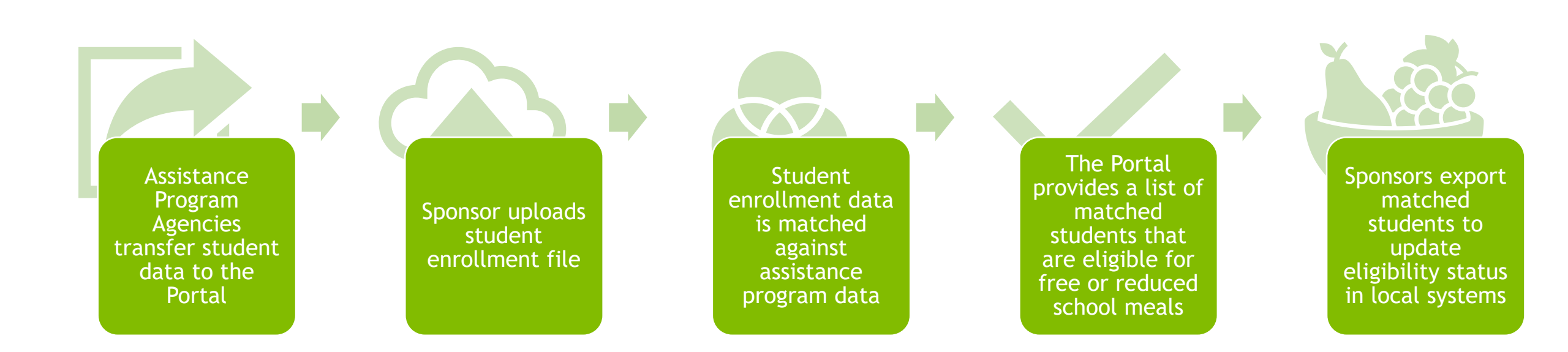

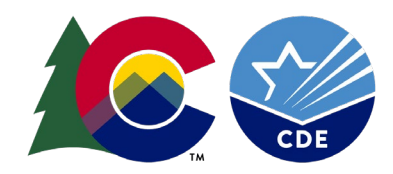

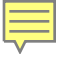

### Matching Students in the DC Portal

0

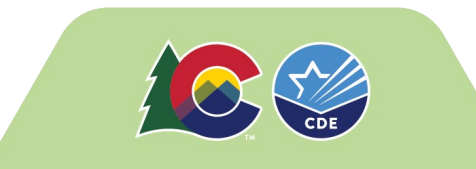

### Accessing the Portal

The Portal is used to complete renewal program applications, submit claims, view and submit Administrative Review information, and \*complete *Direct Certification*\*

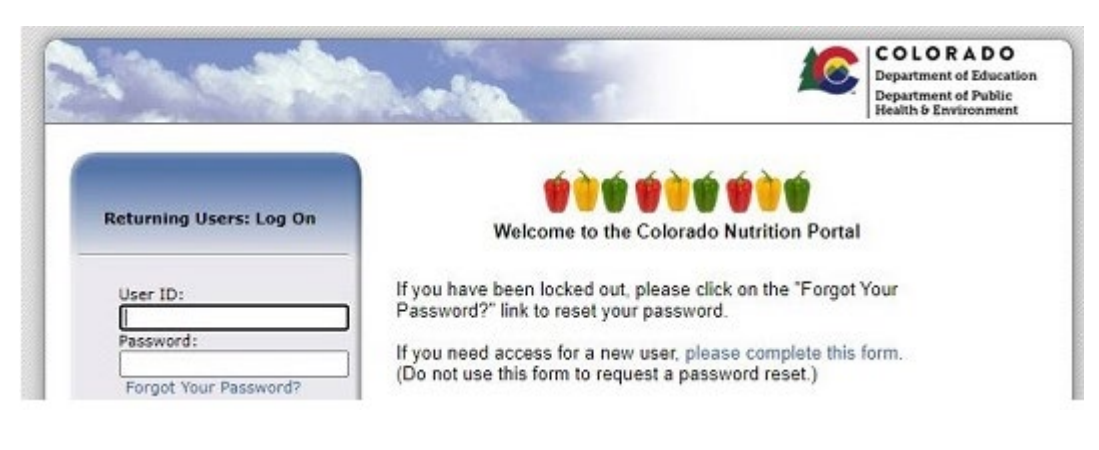

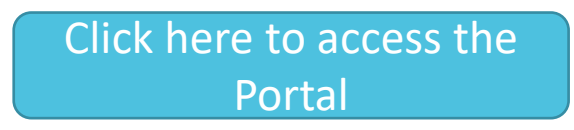

Click here for the User Request Form

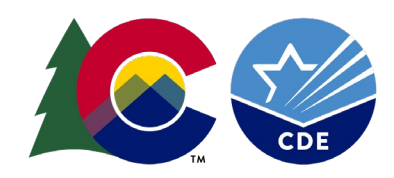

## Accessing the Portal

| School Nutritic                                                   | n Programs                         |
|-------------------------------------------------------------------|------------------------------------|
| ☆ Applications   Claims   Compliance   Reports   Security   Searc | n Programs   Year   Help   Log Out |
| Program                                                           | 5                                  |
| School<br>Nutrition<br>Programs                                   | Direct<br>Certification            |

 Login to the Portal
 Select Programs
 Select the Purple tile

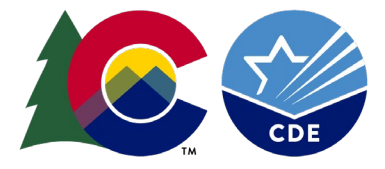

## Accessing the Portal

| DIRECT CERTIFICATION                                                                                                    | (09961) TEST3                                                                                                    | × 2022 - 2023                                                      | DIRECT CERTIFICATION                                                                                               |
|----------------------------------------------------------------------------------------------------|----------------------------------------------------------------------------------------------------|--------------------------------------------------------------------|----------------------------------------------------------------------------------------------------|
| CEST3<br>Sovernment Agency                                                                                                    | 09961 · ACTIVE                                                                                                    |                                                                    | FSMC STATEWIDE MODULE DASHBOARD<br>STATEWIDE MODULE DASHBOARD<br>SERIOUS DEFICIENCY<br>SERIOUS DEFICIENCY ADMIN    |
| DIRECT CERTIFICATION: P                                                                                                    | ROGRAM YEAR 2022 - 2023                                                                                                    |                                                                    | FSMC DASHBOARD<br>FSMC MAINTENANCE                                                                                 |
|                                                                                                    |                                                                                                    |                                                                    |                                                                                                    |
| otice: All users of this system must adher<br>estrictions on the disclosure and use of inf                                             | e to Section 9(b) of the Richard B. Russell National S<br>formation obtained through the direct certification p                                          | chool Lunch Act (NSLA) (42 U.S<br>process, as well as the criminal | FFVP GRANT ALLOCATIONS ACROSS SITES                                                                                |
| <b>Notice:</b> All users of this system must adher         estrictions on the disclosure and use of inf         ADD INDIVIDUAL STUDENT | e to Section 9(b) of the Richard B. Russell National S<br>formation obtained through the direct certification p<br>IT FILE UPLOAD ADMINISTRATION REPORTS | chool Lunch Act (NSLA) (42 U.S<br>process, as well as the criminal | FFVP GRANT ALLOCATIONS ACROSS SITES<br>Cast DSS Source File: 5/1/2023 12:00:00 AM<br>Last LEA Student File Upload: |

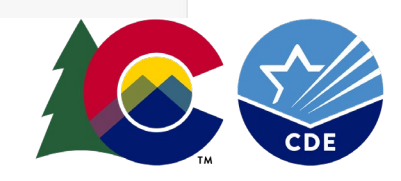

### Uploading a Student Enrollment File

| Student Enrollme | ent File ×    | + |       |          |                 | — | ×  |
|------------------|---------------|---|-------|----------|-----------------|---|----|
| File Edit View   |               |   |       |          |                 |   | द् |
| 0130<br>Denver   | Test<br>12345 | F | Sally | 01222014 | 123 Alphabet St |   |    |

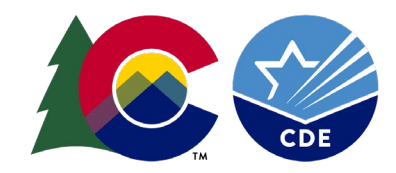

### Enrollment List Requirements

Must be a text (.txt) file format

Can manipulate data in excel first if needed

Work with benefit issuance system vendor

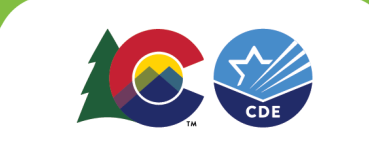

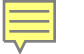

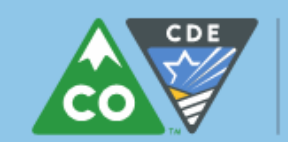

**COLORADO** Department of Education

#### Upload File Layout Requirements

Direct Certification - Uploading Student Enrollment Data

School Nutrition Unit

#### Upload File Specification

Once you have obtained a file of *all* students enrolled in the district, the file must be formatted to follow the record layout below. Your file must follow the requirements below exactly and then be converted to a .txt file, or the upload will not work.

| Column<br>in Excel | Information<br>needed for<br>this field | DESCRIPTION                                                     | FIELD<br>POSITION | FIELD<br>WIDTH<br>* |
|--------------------|-----------------------------------------|-----------------------------------------------------------------|-------------------|---------------------|
| Α                  | DISTNUM                                 | 4-Digit District Code (required)                                | 1-4               | 4                   |
| B                  | STUDENT-ID                              | Student ID Number as Assigned by the District (optional; column | 5-14              | 10                  |
|                    |                                         | must be included and left blank if information is missing)      |                   |                     |
| С                  | STUDENT-                                | Student Social Security Number (optional; column must be        | 15-23             | 9                   |
|                    | SSN                                     | included and left blank if information is missing)              |                   |                     |
| D                  | LAST-NAME                               | Student Last Name (required)                                    | 24-53             | 30                  |
| E                  | FIRST-NAME                              | Student First Name (required)                                   | 54-83             | 30                  |
| F                  | BIRTH-DATE                              | Student Date of Birth (required in format of, MMDDYYYY)         | 84-91             | 8                   |
| G                  | CASE                                    | SNAP Case Number (column must be included and left blank)       | 92-100            | 9                   |
|                    | NUMBER                                  |                                                                 |                   |                     |
| Н                  | STREET-                                 | Student House Number (optional; column must be included and     | 101-106           | 6                   |
|                    | NUMBER                                  | left blank if you are including in Column I)                    |                   |                     |

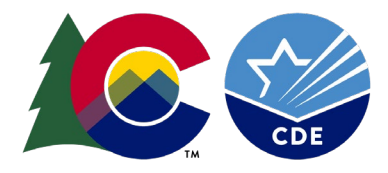

| V |  |
|---|--|

| Column<br>in Excel | Information<br>needed for<br>this field | DESCRIPTION                                                     | FIELD<br>POSITION | FIELD<br>WIDTH<br>* |
|--------------------|-----------------------------------------|-----------------------------------------------------------------|-------------------|---------------------|
| Α                  | DISTNUM                                 | 4-Digit District Code (required)                                | 1-4               | 4                   |
| В                  | STUDENT-ID                              | Student ID Number as Assigned by the District (optional; column | 5-14              | 10                  |
|                    |                                         | must be included and left blank if information is missing)      |                   |                     |
| С                  | STUDENT-                                | Student Social Security Number (optional; column must be        | 15-23             | 9                   |
|                    | SSN                                     | included and left blank if information is missing)              |                   |                     |
| D                  | LAST-NAME                               | Student Last Name (required)                                    | 24-53             | 30                  |
| E                  | FIRST-NAME                              | Student First Name (required)                                   | 54-83             | 30                  |
| F                  | BIRTH-DATE                              | Student Date of Birth (required in format of, MMDDYYYY)         | 84-91             | 8                   |
| G                  | CASE                                    | SNAP Case Number (column must be included and left blank)       | 92-100            | 9                   |
|                    | NUMBER                                  |                                                                 |                   |                     |
| Н                  | STREET-                                 | Student House Number (optional; column must be included and     | 101-106           | 6                   |
|                    | NUMBER                                  | left blank if you are including in Column I)                    |                   |                     |
| I                  | ADDRESS-1                               | Student Street Name or Address (required, and can contain house | 107-136           | 30                  |
|                    |                                         | number)                                                         |                   |                     |
| J                  | ADDRESS-2                               | Student Second Address Line (optional; column must be included  | 137-166           | 30                  |
|                    |                                         | and left blank if information is missing)                       |                   |                     |
| К                  | APTNUM                                  | Student Apartment or Trailer Number (optional; column must be   | 167-172           | 6                   |
|                    |                                         | included and left blank if information is missing)              |                   |                     |
| L                  | CITY                                    | Student City (required)                                         | 173-192           | 20                  |
| М                  | ZIPCODE                                 | Student <u>5 digit</u> zip code (required)                      | 193-201           | 9                   |
| N                  | MATCH-TYPE                              | Type of Match Made (column must be included and left blank)     | 202-202           | 1                   |
| 0                  | SCHOOL                                  | Four letter school code (optional; column must be included and  | 203-210           | 8                   |
|                    |                                         | left blank if information is missing)                           |                   |                     |
| Р                  | GENDER                                  | Student gender: F or M (required in format of, F or M only)     | 211-211           | 1                   |

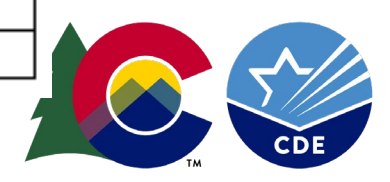

## Troubleshooting

| F  | ile Hor      | ne Insert      | Page Layout           | Formula  | s Data                          | Review                | View Auto                                                | mate Help                 | Acrobat                                                           |                                       |          |                                  |                         |                                          | Comm            | nents 🖻          | Share ~ |
|----|--------------|----------------|-----------------------|----------|---------------------------------|-----------------------|----------------------------------------------------------|---------------------------|-------------------------------------------------------------------|---------------------------------------|----------|----------------------------------|-------------------------|------------------------------------------|-----------------|------------------|---------|
|    | Paste<br>× 4 | Calibri<br>B I | •<br><u>∪</u> •   ⊞ • | → A^ /   | A <sup>*</sup>   ≡ :<br>*   ≡ : | ≡ <u>=</u> ≫<br>≡ = = | <ul> <li>→ ab<br/>c</li> <li>→ E</li> <li>→ ·</li> </ul> | Text<br>\$ ~ %<br>€00 .00 | <ul> <li>Condition</li> <li>Format</li> <li>Cell Style</li> </ul> | onal Formattin<br>as Table ~<br>les ~ | g × Star | Insert ~<br>Delete ~<br>Format ~ | ∑ ~ 4<br>↓ ~ 5<br>♦ ~ F | AZY<br>Sort & Find &<br>ilter * Select * | Analyze<br>Data | Sensitivity<br>Č |         |
|    | Clipboard    | Гэ             | Font                  |          | Гъ                              | Alignmer              | it Fs                                                    | Number                    | Гъ                                                                | Styles                                |          | Cells                            |                         | Editing                                  | Analysis        | Sensitivity      | ~       |
| F5 | A            |                | c fx                  | D        | E                               | F                     | G                                                        | Н                         | I                                                                 | J                                     | K        | L                                | М                       | N                                        | 0               | Р                | Q       |
| 1  | DISTNUM      | STUDENT-ID     | STUDENT-SSN           | LAST-NAM | FIRST-NAM                       | BIRTH-DAT             | CASE NUN ST                                              | REET-NUMBER               | ADDRESS-1                                                         | ADDRESS-2                             | APTNUM   | CITY                             | ZIPCODE                 | MATCH-TYPE                               | SCHOOL          | GENDER           |         |
| 2  | 0960         |                |                       | Baggins  | Bilbo                           | 12202014              |                                                          |                           | 123 Alphabet St                                                   |                                       |          | Denver                           | 12345                   |                                          |                 | F                |         |
| 3  | 0960         |                |                       | Baggins  | Frodo                           | 07012016              |                                                          |                           | PO Box 2263                                                       |                                       |          | Pueblo                           | 81637                   |                                          |                 | F                |         |
| 4  | 0960         |                |                       | Gamgee   | Samwise                         | 10012012              |                                                          |                           | 2456 Shire Ln                                                     |                                       |          | Fort Morg                        | 81637                   |                                          |                 | М                |         |
| 5  |              |                |                       |          |                                 |                       |                                                          |                           |                                                                   |                                       |          |                                  |                         |                                          |                 |                  |         |
| 6  |              |                |                       |          |                                 |                       |                                                          |                           |                                                                   |                                       |          |                                  |                         |                                          |                 |                  |         |
| 7  |              |                |                       |          |                                 |                       |                                                          |                           |                                                                   |                                       |          |                                  |                         |                                          |                 |                  |         |

1. Blank required fields- missing zip, birthdate, gender, etc.

2. Missing columns.

3. Birthdate not in 8 digit format.

4. Special characters

5. Zip codes longer than 9 digits

6. Too many characters

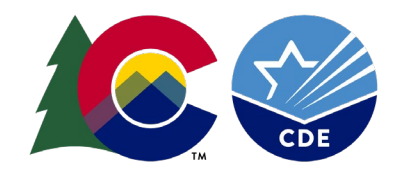

## Making a .txt file

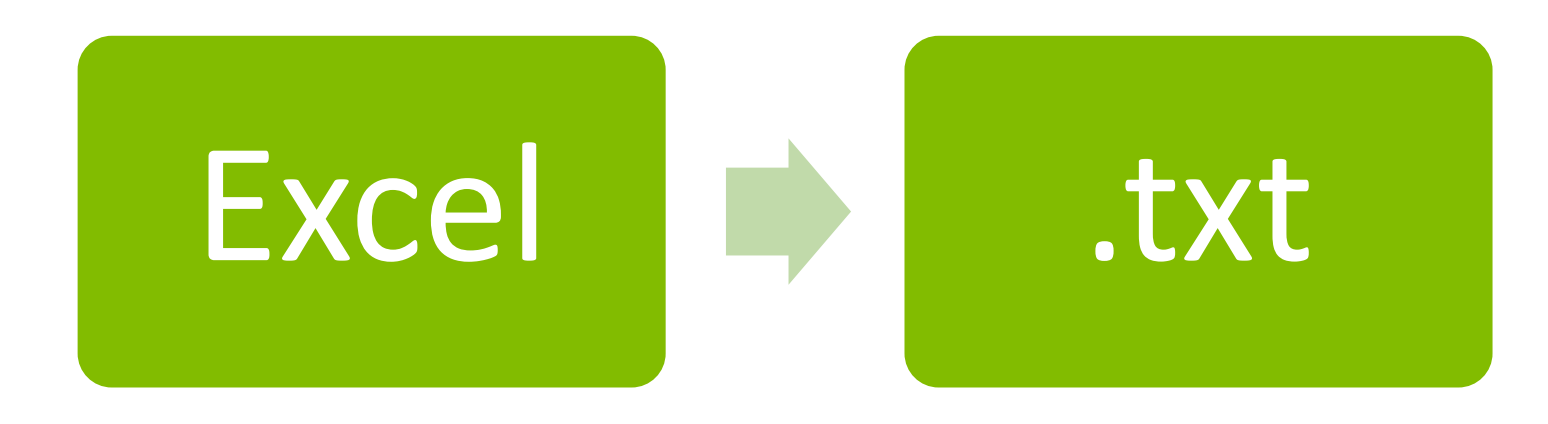

- 1. Make edits in excel
- 2. Use conversion formula to create a .txt file (conversion formula <u>here</u>)
- 3. Upload txt file to portal

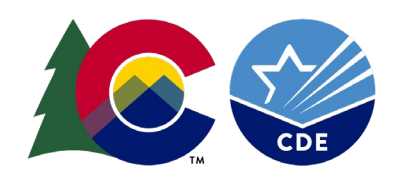

### Text File

#### 15-16DummyFileForUpload - Full - Notepad

Ę

– 🗆 🗙

| File Edit Forma | at View Help        |           |          |                         |               |       |   |   |
|-----------------|---------------------|-----------|----------|-------------------------|---------------|-------|---|---|
| 856552800       | 123456789Bonino     | Shannon   | 01012007 | 356 Longspur Drive      | Brighton      | 80601 | F | ~ |
| 856552801       | 123456790Bruntz     | Tammy     | 01022007 | 56729 E Colorado Avenue | Strasburg     | 80136 | F |   |
| 856552802       | 123456791Burmann    | Lina      | 01032007 | 591 East 80th Ave       | Denver        | 80229 | F |   |
| 856552803       | 123456792Carron     | Joella    | 01042007 | 591 East 80th Ave       | Denver        | 80229 | F |   |
| 856552804       | 123456793Ciancio    | Charlotte | 01052007 | 591 East 80th Ave       | Denver        | 80229 | F |   |
| 856552805       | 123456794DeHerrera  | DesiRae   | 01062007 | 18551 East 160th Avenue | Brighton      | 80601 | F |   |
| 856552806       | 123456795Friedler   | Chris     | 01072007 | 18551 East 160th Avenue | Brighton      | 80601 | F |   |
| 856552807       | 123456796Gdowski    | Chris     | 01082007 | 1500 East 128th Avenue  | Thornton      | 80241 | F |   |
| 856552808       | 123456797Griffin    | Lynette   | 01092007 | 18551 East 160th Avenue | Brighton      | 80601 | F |   |
| 856552809       | 123456798Hulse      | Carol     | 01102007 | 56729 E Colorado Avenue | Strasburg     | 80136 | F |   |
| 856552810       | 123456799Jorstad    | Tony      | 01112007 | 18551 East 160th Avenue | Brighton      | 80601 | М |   |
| 856552811       | 123456800Lane       | April     | 01122007 | 4291 E 68th Avenue      | Commerce City | 80022 | F |   |
| 856552812       | 123456801Maki       | David     | 01132007 | 6933 Raleigh St         | Westminster   | 80030 | M |   |
| 856552813       | 1234568020stigaard  | Carrie    | 01142007 | 56729 E Colorado Avenue | Strasburg     | 80136 | F |   |
| 856552814       | 123456803Patschke   | Denise    | 01152007 | 615 7th Street          | Bennett       | 80102 | F |   |
| 856552815       | 123456804Rowan      | Jim       | 01162007 | 4291 E 68th Avenue      | Commerce City | 80022 | М |   |
| 856552816       | 123456805Sanchez    | Pat       | 01172007 | 4291 E 68th Avenue      | Commerce City | 80022 | F |   |
| 856552817       | 123456806Sheldon    | Lori      | 01182007 | 356 Longspur Drive      | Brighton      | 80601 | F |   |
| 856552818       | 123456807Steenson   | Naomi     | 01192007 | 1500 East 128th Avenue  | Thornton      | 80241 | F |   |
| 856552819       | 123456808Swanson    | Pamela    | 01202007 | 6933 Raleigh St         | Westminster   | 80030 | F |   |
| 856552820       | 123456809VanderTook | Edward    | 01212007 | 56729 E Colorado Avenue | Strasburg     | 80136 | М |   |
| 856552821       | 123456810Veal       | Dennis    | 01222007 | 615 7th Street          | Bennett       | 80102 | М |   |
| 856552822       | 123456811Wagner     | Jenise    | 01232007 | 1500 East 128th Avenue  | Thornton      | 80241 | F |   |
| 856552823       | 123456812Wamsley    | Danette   | 01242007 | 615 7th Street          | Bennett       | 80102 | F |   |
| 856552824       | 123456813Welch      | Vera      | 01252007 | 6933 Raleigh St         | Westminster   | 80030 | F |   |
| 856552825       | 123456814Alejo      | Rob       | 01262007 | 209 Victoria Ave.       | Alamosa       | 81101 | М |   |
| 856552826       | 123456815Bilderbeck | Joni      | 01272007 | 209 Victoria Ave.       | Alamosa       | 81101 | F |   |
| 856552827       | 123456816Grandell   | Barb      | 01282007 | 8751 Lane 7 N           | Mosca         | 81146 | F |   |
| 856552828       | 123456817Robbins    | Lindsay   | 01292007 | 8751 Lane 7 N           | Mosca         | 81146 | F | ¥ |
| /               |                     |           |          |                         |               |       |   |   |

Ln 1, Col 1 100

100% Windows (CRLF) UTF-8

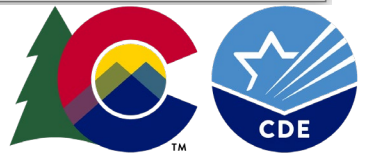

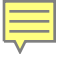

### Uploading the Enrollment File

.

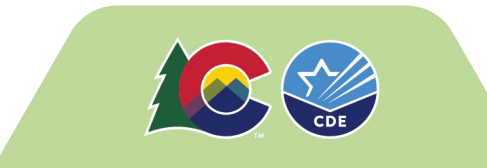

## After uploading

- Additional Possible Matches
- Extended Eligible Matches
- Export Match List

## Completing the matching process

|          |                                                            | ~                   |                   | 3 - 2024      | ✓ 202                                  |                                            |                                  |                                                      |                                                            | TIFICATION                                    | DIRECT CERT               |
|----------|------------------------------------------------------------|---------------------|-------------------|---------------|----------------------------------------|--------------------------------------------|----------------------------------|------------------------------------------------------|------------------------------------------------------------|-----------------------------------------------|---------------------------|
|          | nd use of                                                  | n the disclosure ar | he restrictions o | delineates tł | 42 U.S.C. 1758(b)(6) which<br>rmation. | bl Lunch Act (NSLA)<br>mproper release inf | National Scho<br>penalties for i | he Richard B. Russell N<br>as well as the criminal p | adhere to Section 9(b) of 1<br>rect certification process, | s of this system must<br>ained through the di | ation obta                |
|          |                                                            |                     |                   |               |                                        |                                            | 6 PM.                            | led on 5/23/2023 12:22:3                             | ed for the latest file uploac                              | ng has been complete                          | <b>ce:</b> Matchin        |
| лм<br>Рм | e File: 5/1/2023 12:00:00 AN<br>oad: 5/23/2023 12:22:36 PM | Clast DSS Source    | Las               |               |                                        |                                            | REPORTS                          |                                                      | TUDENT FILE UPLOAD                                         | DUAL STUDENT                                  | ADD INDIVID               |
|          | ~                                                          |                     | All Dates         |               |                                        |                                            |                                  |                                                      | ATION LIST                                                 |                                               | COMPLETE                  |
|          | Total Records: 109                                         |                     |                   |               | DOB                                    |                                            | Last Name                        | a                                                    | st, please Export.<br>First Name                           | EARCH<br>o 10 records. For full li            | LTERED SE<br>splaying top |
|          | Q SEARCH                                                   | ~                   | Eligibility Type  |               | mm/dd/yyyy                             |                                            |                                  |                                                      |                                                            |                                               |                           |
|          | Å                                                          | Eligibility Type    | ame (             | 🕴 Site Na     | 🔶 Site ID                              | iex 🍦 DOB                                  | Å                                | 🔶 Last Name                                          | First Name                                                 | Student ID                                    | Action                    |
|          |                                                            | SNAP                |                   |               |                                        | 1                                          |                                  |                                                      |                                                            | 10155                                         | 5                         |
|          |                                                            | SNAP                |                   |               |                                        | И                                          |                                  |                                                      |                                                            | 10265                                         | 5                         |
|          |                                                            | SNAP                |                   |               |                                        |                                            |                                  |                                                      |                                                            | 10270                                         | 5                         |
|          |                                                            | CNAD                |                   |               |                                        |                                            |                                  |                                                      |                                                            | 107//                                         | 6                         |

CDE

### **Additional Possible Matches**

| COLORADO |       |         |   |                                | HOME AP                       | PLICATIONS - |
|----------|-------|---------|---|--------------------------------|-------------------------------|--------------|
|          |       |         |   | ✓ 2023 - 2024                  | ~                             |              |
| 5        | 10476 | <b></b> | М |                                | SNAP                          |              |
| 5        | 10482 |         | F |                                | SNAP                          |              |
| 5        | 10483 |         | М |                                | SNAP                          |              |
| Excel    | ~     |         |   | VIEW ADDITIONAL POSSIBLE MATCH | IES VIEW EXTENDED ELIGIBILITY | MATCHES      |

#### **ADDITIONAL POSSIBLE MATCHES**

SFA must certify the matches. Click on the "Match" box when you determine if the record matches or not.

| Search:               |                |          |            |           |     |            |      |                           |
|-----------------------|----------------|----------|------------|-----------|-----|------------|------|---------------------------|
|                       |                |          |            |           |     |            | Sh   | owing 1 to 6 of 6 entries |
| Row Source            | Match          | Score(%) | First Name | Last Name | Sex | DOB        | City | Zip Code                  |
| Student Information 😣 | ⊗ View Matches |          |            | White     | F   | 2012-10-04 |      | 81328                     |
| Source Information    | Match          | 76.12%   |            | White     | F   | 2012-10-04 |      | 81328                     |
| Student Information 😣 | ⊗ View Matches |          |            |           | М   |            |      | 81321                     |
| Student Information 😒 | ⊘ View Matches |          |            |           | F   |            |      | 81321                     |
| Student Information 😒 | ⊗ View Matches |          |            |           | М   |            |      | 81328                     |

### **Extended Eligible Matches**

| ADO        | <u>VAJ ( (</u>   |       | 16794 | A) ( 🛡 /o |                             | 川 🦉 / 2 2 2 1 1 7 /                 |
|------------|------------------|-------|-------|-----------|-----------------------------|-------------------------------------|
| DIRECT CER |                  |       |       |           | × 2023 - 2024               | ~                                   |
| 5          | 10155            |       |       | м         |                             | SNAP                                |
| 5          | 10265            |       |       | М         |                             | SNAP                                |
| 5          | 10270            |       |       | F         |                             | SNAP                                |
| 5          | 10344            |       |       | F         |                             | SNAP                                |
| 5          | 10348            |       |       | м         |                             | SNAP                                |
| 5          | 10461            |       |       | м         |                             | SNAP                                |
| 5          | 10462            |       |       | F         |                             | SNAP                                |
| 5          | 10476            |       |       | м         |                             | SNAP                                |
| 5          | 10482            |       |       | F         |                             | SNAP                                |
| 5          | 10483            |       |       | м         |                             | SNAP                                |
| cel        | ~                |       |       |           | VIEW ADDITIONAL POSSIBLE MA | TCHES VIEW EXTENDED ELIGIBILITY MAT |
| XTENDE     | D ELIGIBILITY MA | TCHES |       |           |                             | GENERATE EXTENDED ELIGIBILITY MA    |

Search:

Ę

0

### **Extended Eligible Matches**

| DIRECT CERTIFICATION         |                |            |           | ~ 2            | 2023 - 2024    | ~      |                             |
|------------------------------|----------------|------------|-----------|----------------|----------------|--------|-----------------------------|
| Search:                      |                |            |           |                |                |        | Showing 1 to 7 of 7 entries |
| Row Source                   | Match          | First Name | Last Name | Address Line 1 | Address Line 2 | ¢ City | Żip Code                    |
| Directly Certified Student 🕴 | ⊘ View Matches |            |           |                |                |        |                             |
| Directly Certified Student 🛽 | ⊘ View Matches |            |           |                |                |        |                             |
| Directly Certified Student 🛽 | ⊙ View Matches |            |           |                |                |        |                             |
| Directly Certified Student 🕄 | ⊘ View Matches |            |           |                | 0              |        |                             |
| Directly Certified Student 🕄 | ⊘ View Matches |            |           |                |                |        |                             |
| Directly Certified Student 🕄 | ⊘ View Matches |            |           |                |                |        |                             |
| Directly Certified Student 🕄 | ⊘ View Matches |            | White     | Highway 160    |                |        |                             |
| Extend Eligibility           | Match          |            | White     | Highway 160    |                |        |                             |

Ę

V

### Adding Individual Students

| DIRECT CERTIFICATION                                                                                                    |                                                                   |                                                                          | × 2023 - 2024                                                            | ~                                      |                                                                                |
|----------------------------------------------------------------------------------------------------|-------------------------------------------------------------------|--------------------------------------------------------------------------|--------------------------------------------------------------------------|----------------------------------------|--------------------------------------------------------------------------------|
| fucational Institution                                                                                                    |                                                                   | ACTIVE                                                                   |                                                                          |                                        |                                                                                |
| DIRECT CERTIFICATION: PROG                                                                                                    | RAM YEAR 2023 -                                                   | 2024                                                                     |                                                                          |                                        | A                                                                              |
| tice: All users of this system must adhere to Sec<br>ormation obtained through the direct certificat                                     | ction 9(b) of the Richard B. F<br>tion process, as well as the ci | Russell National School Lunch Act<br>riminal penalties for improper rele | (NSLA) (42 U.S.C. 1758(b)(6) which delineates the r<br>ease information. | estrictions on the disclosur           | e and use of                                                                   |
| · · · · · · · · · · · · · · · · · · ·                                                                                                    |                                                                   |                                                                          |                                                                          |                                        |                                                                                |
| tice: Matching has been completed for the late                                                                                           | est file uploaded on 5/23/202                                     | 3 12:22:36 PM.                                                           |                                                                          |                                        |                                                                                |
| ADD INDIVIDUAL STUDENT                                                                                                    | est file uploaded on 5/23/202                                     | 3 12:22:36 PM.                                                           |                                                                          | 🚱 Last DSS So<br>Last LEA Student File | urce File: <b>5/1/2023 12:00:00 AM</b><br>Upload: <b>5/23/2023 12:22:36 PM</b> |
| ADD INDIVIDUAL STUDENT                                                                                                    | est file uploaded on 5/23/202                                     | 3 12:22:36 PM.                                                           | A                                                                        | Cast DSS So<br>Last LEA Student File   | urce File: <b>5/1/2023 12:00:00 AM</b><br>Upload: <b>5/23/2023 12:22:36 PM</b> |
| ADD INDIVIDUAL STUDENT  ADD INDIVIDUAL STUDENT  ETE DIRECT CERTIFICATION LIST  FILTERED SEARCH                                           | est file uploaded on 5/23/202                                     | 3 12:22:36 PM.                                                           | A                                                                        | Clast DSS So<br>Last LEA Student File  | urce File: <b>5/1/2023 12:00:00 AM</b><br>Upload: <b>5/23/2023 12:22:36 PM</b> |
| ADD INDIVIDUAL STUDENT  ETE DIRECT CERTIFICATION LIST  FILTERED SEARCH  Displaying top 10 records. For full list, please Exp             | est file uploaded on 5/23/202<br>UPLOAD ADMINISTRATIC             | 3 12:22:36 PM.                                                           | A                                                                        | Clast DSS So<br>Last LEA Student File  | urce File: <b>5/1/2023 12:00:00 AM</b><br>Upload: <b>5/23/2023 12:22:36 PM</b> |
| ADD INDIVIDUAL STUDENT  ETE DIRECT CERTIFICATION LIST  FILTERED SEARCH  Displaying top 10 records. For full list, please Exp  Student ID | est file uploaded on 5/23/202<br>UPLOAD ADMINISTRATIO             | 3 12:22:36 PM.                                                           | <br>                                                                     | Clast DSS So<br>Last LEA Student File  | urce File: <b>5/1/2023 12:00:00 AM</b><br>Upload: <b>5/23/2023 12:22:36 PM</b> |

### Adding Individual Students

|                                              | UAL STUDENT                                                                                                    |                           |        |              | 3                           |  |  |  |  |  |
|----------------------------------------------|----------------------------------------------------------------------------------------------------|---------------------------|--------|--------------|-----------------------------|--|--|--|--|--|
| Please note that end<br>return a match. Reco | Please note that enough information must be entered in order for the system to be able to perform and return a match. Records with less than a 37% chance of being a match will not be displayed.                                             |                           |        |              |                             |  |  |  |  |  |
| * indicates a required field<br>data.        | Note: Initial matching occurs against existing certified students and possible match students * indicates a required field for additional matching against Source data. A minimum of I required field is needed to match against Source data. |                           |        |              |                             |  |  |  |  |  |
| TIDENT INFO<br>STUDENT INFO<br>First Name*   | La                                                                                                    | ast Name*                 |        | Case Number* |                             |  |  |  |  |  |
| Date of Birth*                               | Se                                                                                                    | ex                        | ~      |              | Clast D:<br>Last LEA Studen |  |  |  |  |  |
| Address 1                                    |                                                                                                    | Add                       | ress 2 |              | ll Dates                    |  |  |  |  |  |
| City                                         |                                                                                                    | State<br>Colorado         | ~      | Zip Code     |                             |  |  |  |  |  |
| Parent / Guardian First                      | : Name Pa                                                                                                    | arent / Guardian Last Nar | ne     |              | igibility Type              |  |  |  |  |  |

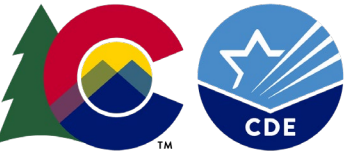

### Completing the match process

Ē

|               |                           |                    |           |           |     |               |              |                 | HOME               | APPLICATIONS -     |
|---------------|---------------------------|--------------------|-----------|-----------|-----|---------------|--------------|-----------------|--------------------|--------------------|
|               |                           |                    |           |           |     | ~ 202         | 3 - 2024     |                 | ~                  |                    |
| FILTERED S    | EARCH                     |                    |           |           |     |               |              |                 |                    |                    |
| Displaying to | p 10 records. For full li | st, please Export. |           |           |     |               |              |                 |                    | Total Records: 110 |
| Student ID    |                           | First Name         |           | Last Name |     | DOB           |              |                 |                    |                    |
|               |                           |                    |           |           |     | mm/dd/yyyy    |              | Eligibility Typ | ve v               | Q SEARCH           |
| Action        | Student ID                | 🕴 First Name       | Last Name | Sex       | DOB | 🕴 Site ID     | Site N       | ame             | Eligibility Type   | \$                 |
| 5             | 10155                     |                    |           | M         |     |               |              |                 | SNAP               |                    |
| 5             | 10265                     |                    |           | М         |     |               |              |                 | SNAP               |                    |
| 5             | 10268                     |                    |           | F         |     |               |              |                 | SNAP               |                    |
| 5             | 10270                     |                    |           | F         |     |               |              |                 | SNAP               |                    |
| 5             | 10344                     |                    |           | F         |     |               |              |                 | SNAP               |                    |
| 5             | 10348                     |                    |           | M         |     |               |              |                 | SNAP               |                    |
| 5             | 10461                     |                    |           | М         |     |               |              |                 | SNAP               |                    |
| 5             | 10462                     |                    |           | F         |     |               |              |                 | SNAP               |                    |
| 5             | 10476                     |                    |           | М         |     |               |              |                 | SNAP               |                    |
| 5             | 10482                     |                    |           | F         |     |               |              |                 | SNAP               |                    |
| Excel         | ~                         |                    |           |           |     | VIEW ADDITION | NAL POSSIBLI | E MATCHES       | VIEW EXTENDED ELIC | IBILITY MATCHES    |

### The Export File

| W27   |          | • : X    | $\checkmark f_x$ |               |             |     |          |         |           |           |         |                      |            |                  |          |       |          |            |                |                     |
|-------|----------|----------|------------------|---------------|-------------|-----|----------|---------|-----------|-----------|---------|----------------------|------------|------------------|----------|-------|----------|------------|----------------|---------------------|
|       | А        | В        | С                | D             | E           | F   | G        | Н       | I.        | J         | К       | L                    | М          | Ν                | O P      | Q     | R        | S          | Т              | U                   |
| 1 St  | udent ID | Local ID | Student Last     | Student First | Student M S | Sex | DOB      | Site ID | Site Name | Agreement | t SFA   | Student File Uploade | d ProgramG | r Address Line 1 | Add City | Zip   | MatchPer | rc SchoolN | Scho Eligibili | ty Type             |
| 2 56  | 55975225 | 56597522 | Test             | John          | I           | м   | 05/09/15 | 7612    |           | 0560      | SANFORD | 10/05/22             | 2023       | test address 123 | Sanford  | 81151 | 76.12    | 7612       | BOTH           |                     |
| 3 47  | 79617561 | 47961756 | Test             | Anya          | F           | - 1 | 08/03/07 | 7616    |           | 0560      | SANFORD | 10/05/22             | 2023       | test address 123 | Sanford  | 81151 | 100      | 7616       | SNAP           |                     |
| 4 93  | 32088094 | 93208809 | Test             | Jason         | ١           | м   | 06/20/06 | 7616    |           | 0560      | SANFORD | 10/05/22             | 2023       | test address 123 | Sanford  | 81151 | 100      | 7616       | TANF           |                     |
| 5 47  | 79617561 | 47961756 | Test             | Karen         | F           | - ' | 08/03/07 | 7616    |           | 0560      | SANFORD | 10/05/22             | 2023       | test address 123 | Sanford  | 81151 | 100      | 7616       | MEDIC          | AID-REDUCED         |
| 6 93  | 32088094 | 93208809 | Test             | Lucas         | ١           | м   | 06/20/06 | 7616    |           | 0560      | SANFORD | 10/05/22             | 2023       | test address 123 | Sanford  | 81151 | 100      | 7616       | SNAP           |                     |
| 7 26  | 54156813 | 26415681 | Test             | Chester       | 1           | м   | 07/14/09 | 7612    |           | 0560      | SANFORD | 10/05/22             | 2023       | test address 123 | Sanford  | 81151 | 100      | 7612       | SNAP/N         | MIGRANT             |
| 8 36  | 53958046 | 36395804 | Test             | Jack          | 1           | и   | 04/12/12 | 7612    |           | 0560      | SANFORD | 10/05/22             | 2023       | test address 123 | Sanford  | 81151 | 100      | 7612       | SNAP           |                     |
| 9 26  | 54156813 | 26415681 | Test             | Ayden         | 1           | м   | 07/14/09 | 7612    |           | 0560      | SANFORD | 10/05/22             | 2023       | test address 123 | Sanford  | 81151 | 100      | 7612       | SNAP           |                     |
| 10 36 | 53958046 | 36395804 | Test             | Jack          | 1           | мΪ  | 04/12/12 | 7612    |           | 0560      | SANFORD | 10/05/22             | 2023       | test address 123 | Sanford  | 81151 | 100      | 7612       | MEDIC          | AID-FREE            |
| 11 78 | 37763467 | 78776346 | Test             | Angie         | F           | : ' | 04/20/09 | 7616    |           | 0560      | SANFORD | 10/05/22             | 2023       | test address 123 | Sanford  | 81151 | 100      | 7616       | SNAP           |                     |
| 12 78 | 37763467 | 78776346 | Test             | Angelita      | F           | : ' | 04/20/09 | 7616    |           | 0560      | SANFORD | 10/05/22             | 2023       | test address 123 | Sanford  | 81151 | 100      | 7616       | MEDIC          | AID-FREE/MIGRANT    |
| 13 21 | 17974099 | 21797409 | Test             | Makenna       | F           | : ' | 06/09/12 | 7612    |           | 0560      | SANFORD | 10/05/22             | 2023       | test address 123 | Sanford  | 81151 | 100      | 7612       | MEDIC          | AID-REDUCED/MIGRANT |
| 14 56 | 56162625 | 56616262 | Test             | Carter        | Ν           | м   | 05/21/14 | 7612    |           | 0560      | SANFORD | 10/05/22             | 2023       | test address 123 | Sanford  | 81151 | 100      | 7612       | TANF/N         | MIGRANT             |
| 15 14 | 10755912 | 14075591 | Test             | Camry         | F           | : ' | 03/31/10 | 7612    |           | 0560      | SANFORD | 10/05/22             | 2023       | test address 123 | Sanford  | 81151 | 100      | 7612       | MEDIC          | AID-FREE            |
| 16 21 | 17974099 | 21797409 | Test             | Makenna       | F           | : ' | 06/09/12 | 7612    |           | 0560      | SANFORD | 10/05/22             | 2023       | test address 123 | Sanford  | 81151 | 100      | 7612       | SNAP           |                     |
| 17 56 | 56162625 | 56616262 | Test             | Carter        | Ν           | мΪ  | 05/21/14 | 7612    |           | 0560      | SANFORD | 10/05/22             | 2023       | test address 123 | Sanford  | 81151 | 100      | 7612       | BOTH/          | MIGRANT             |
| 18 14 | 10755912 | 14075591 | Test             | Camry         | F           | : ' | 03/31/10 | 7612    |           | 0560      | SANFORD | 10/05/22             | 2023       | test address 123 | Sanford  | 81151 | 100      | 7612       | SNAP           |                     |
| 19 32 | 20561726 | 32056172 | Test             | Jacob         | Ν           | мΪ  | 05/26/05 | 7616    |           | 0560      | SANFORD | 10/05/22             | 2023       | test address 123 | Sanford  | 81151 | 100      | 7616       | BOTH           |                     |
| 20 38 | 33383374 | 38338337 | Test             | Nevaeh        | F           | : ' | 08/07/07 | 7616    |           | 0560      | SANFORD | 10/05/22             | 2023       | test address 123 | Sanford  | 81151 | 100      | 7616       | BOTH           |                     |
|       |          |          |                  |               |             |     |          |         |           |           |         |                      |            |                  |          |       |          |            |                |                     |

-----

\_\_\_\_\_

e se sang ana

sector and the

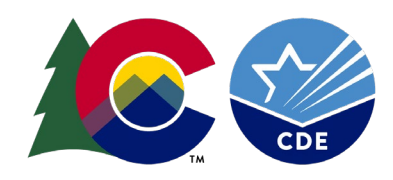

## Match Types

Ē

| Match Type               | Action                                                       |
|--------------------------|--------------------------------------------------------------|
| SNAP                     | Free meals – can extend eligibility                          |
| TANF                     | Free meals – can extend eligibility                          |
| BOTH                     | Free meals based on SNAP status – can extend eligibility     |
| MEDICAID FREE            | Free meals – can extend eligibility                          |
| MIGRANT                  | Free meals only                                              |
| MEDICAID REDUCED         | Reduced meals – can extend eligibility                       |
| SNAP/MIGRANT             | Free meals based on SNAP status – can extend eligibility     |
| MEDICAID-FREE/MIGRANT    | Free meals – can extend eligibility                          |
| BOTH/MIGRANT             | Free meals based on SNAP status – can extend eligibility     |
| TANF/MIGRANT             | Free meals based on TANF status – can extend eligibility     |
| MEDICAID-REDUCED/MIGRANT | Free meals based on migrant – can extend reduced eligibility |

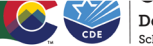

# The future of DC

Ē

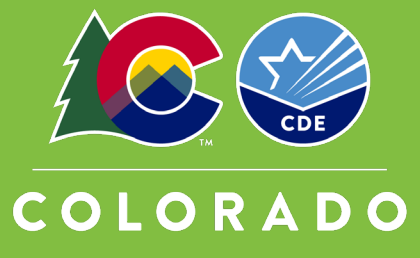

**Department of Education** 

## Questions?

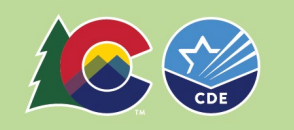

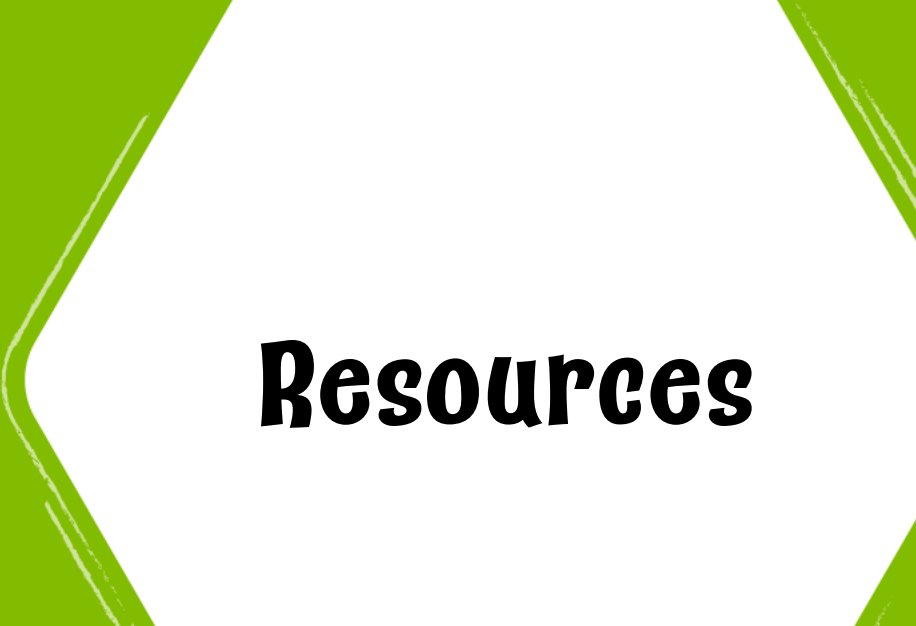

- Eligibility Manual
- <u>School Meal Eligibility</u> <u>Website</u>

Training Recordings

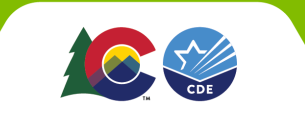

Ę

### Register for Online Training

- School Nutrition moved all of its online trainings to a new platform.
- To access online trainings and receive professional standards credit, register for a FREE Moodle account
  - <u>https://app.smartsheet.com</u> /b/form/c22b69634b4e4a8 596306d45ac107c2f

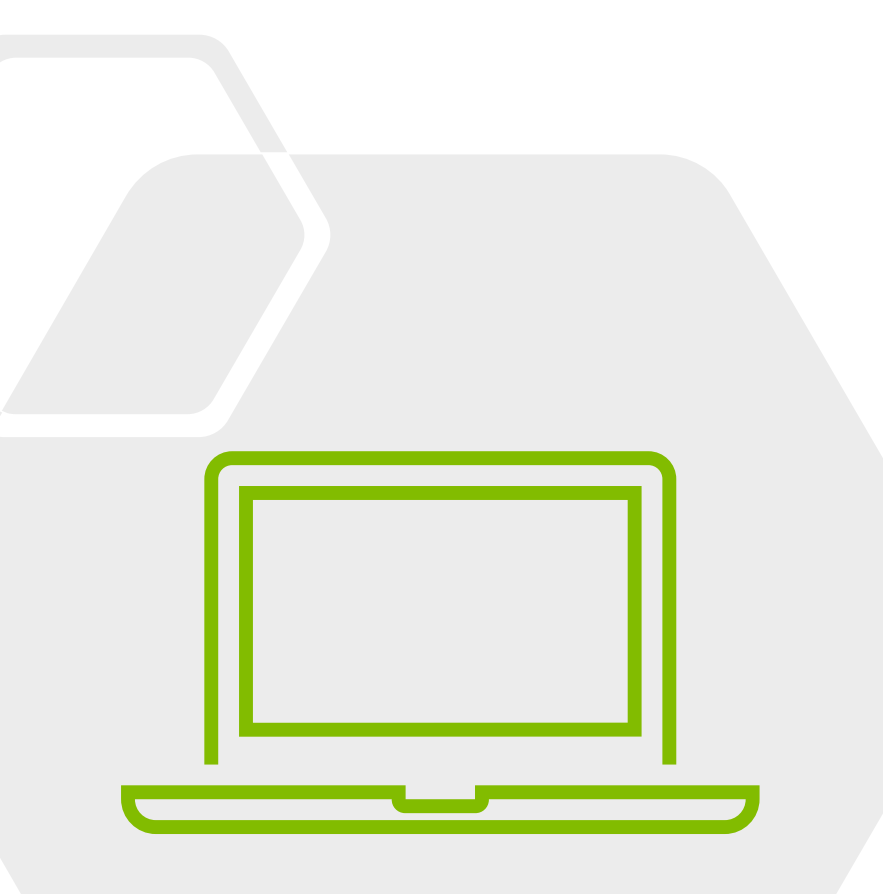

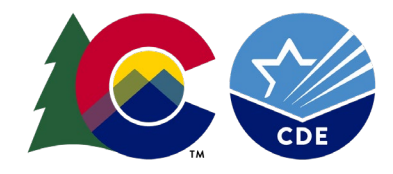

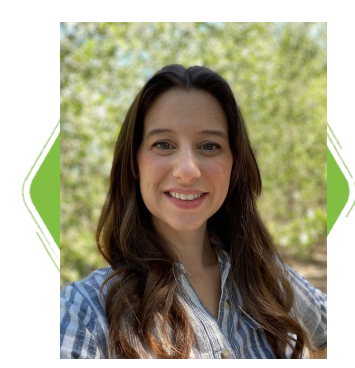

Nell Dochez Senior Nutrition Consultant

### Thank you!

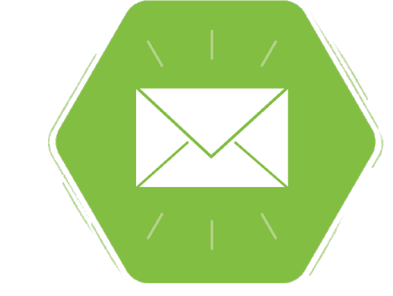

Dochez\_n@cde.state.co.us 720-948-5145

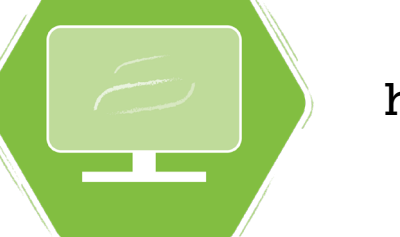

https://www.cde.state.co.us/nutrition

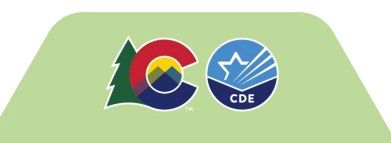